# **ITU-D Study Group Case Study Library**

## How to enter a case study

1. In order to easily enter a case study into the Library, map the information on the case study according to the Word template available on the website (<u>http://www.itu.int/en/ITU-D/Study-Groups/2010-2014/Pages/case-study-library.aspx</u>):

The format for case studies approved at the September 2012 meeting of Study Group 2 has been used to set up the library.

#### FUTURE PLANS

Over time, case studies submitted to the old library will be added to the new library in order for the information submitted by our members not to be forgotten. Furthermore, it is envisaged to modify it in order to adapt it to whatever new study Questions are decided by the World Telecommunication Development Conference next year.

On occasion, case studies submitted to the Case Study Library will, with the prior approval of the submitting entity, be featured in ITU social media, blogs, newsletters, etc.

#### ACCESSING THE CASE STUDY LIBRARY

The ITU-D Study Group Case Study Library is accessible from here. [TIES account required to view and submit case studies to the library]

In order to log on to the Case Study Library, please use your TIES username and logon (not email address).

If you experience any trouble with your TIES profile, please go to http://www.itu.int/online/mm/scripts/sendpwd to reset your password or find your username.

#### SUBMITTING A CASE STUDY

There are two possibilities when it comes to submitting case studies:

· The case study is for display in the case study library ONLY and thus you only submit it to this database,

or

 The case study is ALSO for discussion at the next meeting of the concerned ITU-D study Question in addition to being displayed in the library. In this case, you will need to submit a contribution using the on line submission form available in all official ITU languages here, providing an abstract of the case study and the contact details of the person that will present the contribution at the meeting.

To ensure that ease study information you intend to submit on line is in the correct format, you may use the Word template vailable here.

- Previous study period
  - 2006 2010
  - 2002 2006
  - 1998 2002
- Delegate resources
- Case study library
- e-Forum
- Contact us

2. Proceed to the Library by clicking the link on the main Library information page:

## ACCESSING THE CASE STUDY LIBRARY

The ITU-D Study Group Case Study Library is accessible from here. [TIES account required to view and submit case studies to the library]

In order to log on to the Case Study Library, please use your TIES username and logon (not email address).

If you experience any trouble with your TIES profile, please go to http://www.itu.int/online/mm/scripts/sendpwd to reset your password or find your username.

### SUBMITTING A CASE STUDY

There are two possibilities when it comes to submitting case studies:

· The case study is for display in the case study library ONLY and thus you only submit it to this database,

ог

 The case study is ALSO for discussion at the next meeting of the concerned ITU-D study Question in addition to being displayed in the library. In this case, you will need to submit a contribution using the on line submission form available in all official ITU languages here, providing an abstract of the case study and the contact details of the person that will present the contribution at the meeting.

To ensure that case study information you intend to submit on line is in the correct format, you may use the Word template available here.

In order to add a new case study, please click on the "Add new item" link.

## CONTACT DETAILS

Should you require any additional information on this new tool, and how to submit your case studies, do not hesitate to contact the Study Group Secretariat through the address: devsg@itu.int.

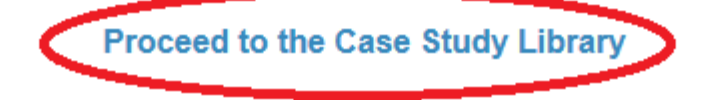

And entering your TIES username and password:

| Security ( show explanation ) <ul> <li>This is a public or shared computer</li> <li>This is a private computer</li> </ul>        |
|----------------------------------------------------------------------------------------------------|
| Security ( show explanation ) <ul> <li>This is a public or shared computer</li> <li>This is a private computer</li> </ul>        |
| <ul> <li>This is a public or shared computer</li> <li>This is a private computer</li> </ul>                                      |
| This is a private computer                                                                                                    |
| · · · ·                                                                                                    |
| Warning: By selecting this option you acknowledge that the<br><u>computer complies</u> with your organization's security policy. |
|                                                                                                    |
| Jsername: comasbar                                                                                                    |
| Password:                                                                                                    |
|                                                                                                    |
| rname: comasbar                                                                                                    |

3. Enter the Library and click on "Add new item":

|                                              | 🏧 NEW                                                                                                    |                     | en Cöte d'Ivoire                                   |           | for licensing and authoriz                                                                                   |
|----------------------------------------------|----------------------------------------------------------------------------------------------------|---------------------|----------------------------------------------------|-----------|----------------------------------------------------------------------------------------------------|
| Length (years)                               | Evaluating different access technology options                                                                                 | Egypt               | National Telecom Regulatory<br>Authority           | 2010-2014 | Q10-3/2: Telecommunica<br>technology for broadband<br>Q26/2: Migration from ex<br>countries: technical, regu |
| Type initiative                              | Mobile WiMAX in Japan                                                                                                    | Japan               | KDDI Corporation                                   | 2006-2010 | Q10-3/2: Telecommunica<br>technology for broadband                                                           |
| Type initiative finance Type technology Year | Pilot project for the improved Health & Medical<br>environment with ICT for rural areas in Lao<br>P.D.R.                       | Japan               | Fujitsu Limited                                    | 2010-2014 | Q10-3/2: Telecommunica                                                                                       |
|                                              | Telecommunications/ICT development by ad-<br>hoc communications network for rural Shiojiri<br>City in Nagano prefecture, Japan | Japan               | Ministry of Internal Affairs and<br>Communications | 2010-2014 | Q10-3/2: Telecommunica                                                                                       |
|                                              | Livelihood opportunities and cultural<br>preservation through a sustainable and eco-<br>friendly ICT telecenter                | Marshall<br>Islands | Ministry of Transportation and<br>Communications   | 2010-2014 | Q10-3/2: Telecommunica                                                                                       |
| Recycle Bin                                  | Satellite broadband supporting elections in<br>Burkina Faso                                                                    | Netherlands         | SES World Skies                                    | 2010-2014 | Q10-3/2: Telecommunica                                                                                       |
|                                              | An Integrated Communications Infrastructure for Rwanda                                                                         | Rwanda              | The Ministry of Infrastructure                     | 2006-2010 | Q10-3/2: Telecommunica                                                                                       |
|                                              | Fishing with 3G Nets                                                                                                    | United States       | Qualcomm Incorporated                              | 2010-2014 | Q10-3/2: Telecommunica<br>technology for broadband                                                           |
|                                              | Let's Get Ready! Mobile Safety Project                                                                                         | United States       | Qualcomm Incorporated                              | 2010-2014 | Q10-3/2: Telecommunica<br>telecommunications/ICTs<br>Access technology for bro<br>countries                  |
|                                              | Mobile Health Information System: Providing<br>Access to Information for Health Care Workers                                   | United States       | Qualcomm Incorporated                              | 2010-2014 | Q10-3/2: Telecommunica<br>technology for broadband                                                           |
|                                              | Mobile Microfranchising & AppLab Initiatives                                                                                   | United States       | Qualcomm Incorporated                              | 2010-2014 | Q10-3/2: Telecommunica<br>technology for broadband                                                           |
|                                              | Add new item                                                                                                    |                     |                                                    |           |                                                                                                    |

4. Fill in the online form one page at a time. The "Submit" button is available on the last page (page 10).

5. In order not to lose the information should you be disconnected, you may decide to proceed to the last page (page 10) and submit the form once you have completed all the mandatory fields (indicated with a red asterisk). The last mandatory field is on page 3.

| Case | : Library                    | Documents - New Item                                               |                                                                                                    | ×   |
|------|------------------------------|--------------------------------------------------------------------|----------------------------------------------------------------------------------------------------|-----|
| 0    | tems on this<br>nformation o | list require content approval. Your submiss<br>n content approval. | ion will not appear in public views until approved by someone with proper rights. Mo                                                                                                  | ire |
|      |                              |                                                                    | Case Study                                                                                                    |     |
|      |                              |                                                                    | 1/10                                                                                                    |     |
|      |                              |                                                                    |                                                                                                    |     |
|      | 1.                           | Entity submitting the case study                                   | $\frown$                                                                                                    |     |
|      | 1.1                          | Country of Entity                                                  |                                                                                                    |     |
|      | 1.2                          | Name                                                               |                                                                                                    |     |
|      | 1.3                          | Туре                                                               |                                                                                                    |     |
|      | 1.4                          | Website                                                            |                                                                                                    | )   |
|      | 1.5                          | Contact name                                                       |                                                                                                    |     |
|      | 1.6                          | Contact title                                                      |                                                                                                    |     |
|      | 1.7                          | Contact phone                                                      |                                                                                                    |     |
| 2    | 1.8                          | Contact email                                                      |                                                                                                    |     |
|      | 1.9                          | This case study submission is for:                                 |                                                                                                    |     |
|      |                              |                                                                    | Information on who will present the case study at the meeting(s) can be entered using the contribution submission form here (http://www.itu.int/ITU-D/CDS/contributions/sg/index.asp) |     |
|      |                              |                                                                    |                                                                                                    |     |
|      |                              |                                                                    | Next page >>                                                                                                    |     |
| 1    |                              |                                                                    |                                                                                                    |     |
|      |                              |                                                                    |                                                                                                    |     |
| /    |                              |                                                                    |                                                                                                    |     |

| Case Libr            | rary Documents - New Item                                                        | □ ×                                                                                      |
|----------------------|----------------------------------------------------------------------------------|------------------------------------------------------------------------------------------|
| Items of information | on this list require content approval. Your submis<br>ation on content approval. | ssion will not appear in public views until approved by someone with proper rights. More |
|                      |                                                                                  |                                                                                          |
|                      |                                                                                  | Case Study                                                                               |
|                      |                                                                                  | 10/10                                                                                    |
|                      |                                                                                  |                                                                                          |
| 10.                  | Related Documentation                                                            |                                                                                          |
| 10.1                 | I Notes on any changes to case<br>study or documents                             | E.g. 15.09.2012: Modified financial scale                                                |
| 10.2                 | 2 Description of attachments                                                     | E.g. Attachment1.doc: Time schedule                                                      |
| 10.5                 | 3 Useful documents                                                               | Add as many attachments as necessary by using the button below                           |
|                      |                                                                                  | Ick here to attach a file                                                                |
|                      |                                                                                  |                                                                                          |
|                      | << Previous page                                                                 |                                                                                          |
|                      |                                                                                  | Submit                                                                                   |
| If no                | change occurs following the save, please                                         | reload the page.                                                                         |
|                      |                                                                                  |                                                                                          |
|                      |                                                                                  |                                                                                          |
|                      |                                                                                  |                                                                                          |

The way the system is currently set up, submitted cases are only visible to the submitter when saved after input or editing, until BDT approves them.

6. If you have saved your case study but wish to edit it (whether it has been approved or not yet), you need to hover over the title with the cursor and then click on the arrow at the right of the title and choose "Edit item".

| Site Actions 👻 対         | Browse            | List To<br>Items | ools<br>List                              |                               |                          |              |                           |               |                             |                          |                                                                         |
|--------------------------|-------------------|------------------|-------------------------------------------|-------------------------------|--------------------------|--------------|---------------------------|---------------|-----------------------------|--------------------------|-------------------------------------------------------------------------|
| New New<br>Item + Folder | View Edit<br>Item | i ⊘ Ver          | sion History<br>n Permissions<br>ete Item | Attach<br>File                | Aler<br>Me               | t<br>•       | Workflows Appro           | we/Reject     | نې<br>I Like<br>It          | Tags &<br>Notes          |                                                                         |
| New                      | Μ                 | lanage           |                                           | Actions SI                    | is Share & Track Workflo |              | Workflow                  | s Tags and    |                             | d Notes                  |                                                                         |
| Key Filters              | Apply Clear       | ]                | Title<br>Estab                            | lishment of T                 | elekio                   | sks in       | Post Offices              | Entit<br>Afgh | <b>y country</b><br>anistan | Entity<br>BDT            | name                                                                    |
| Status                   | T                 |                  | Dumi                                      | my case stud                  | Y 🛙 NEW                  |              |                           | - Ame<br>Sam  | rican<br>oa                 | Dumn                     | ny case study                                                           |
| Study Period             |                   |                  | Argei                                     | ntina Conecta                 | id<br>III                | View<br>Edit | Item                      | Arge          | ntina                       | Comis<br>Comu<br>Comn    | sión Nacional de<br>nicaciones (National<br>nunications Commission)     |
| Beneficiary Regi         | ion               |                  | WiMA<br>Areas                             | X and FiberW<br>of Bhutan     | /il 🟠                    | Vers<br>Appr | ion History<br>ove/Reject | Bhut          | an                          | Minist<br>Comn<br>Inforn | ry of Information and<br>nunication, Department of<br>nation Technology |
| Entity type              |                   | -                | Multip<br>proje                           | ourpose comr<br>ct 🚆 NEW      | n                        | Com<br>Alert | pliance Details<br>: Me   | Cam           | eroon                       | Minist<br>Teleco         | ry of Posts and<br>ommunications                                        |
| Financial scale          | •                 |                  | Intro<br>Broad                            | duction of Ch<br>Iband Develo | ir<br>P                  | Man          | age Permissions           | Chin          | а                           | China                    | Telecom                                                                 |
|                          |                   |                  | WLAN                                      | I Coverage s                  | olucion                  | STIT         |                           | Chin          | a                           | CATR                     | of MIIT                                                                 |
| Length (years)           |                   |                  | Accè:<br>Biev                             | aux service                   | s dans                   | les z        | ones rurales              | Côte          | d'Ivoire                    | Ageno<br>en Cô           | e des Télécommunications<br>te d'Ivoire                                 |

7. The entry may now be edited. To save, please proceed to page 10 and click on "Submit". The entry will for the moment only be visible to the submitter. Even if it may have been visible beforehand, it will remain invisible to everybody else until BDT approves it.

| Case L       | ibrary                   | Documents - New Item                                             |                                                                                    | □ ×     |  |  |  |  |
|--------------|--------------------------|------------------------------------------------------------------|------------------------------------------------------------------------------------|---------|--|--|--|--|
| Iten<br>info | ms on this<br>ormation o | list require content approval. Your subm<br>on content approval. | ission will not appear in public views until approved by someone with proper right | s. More |  |  |  |  |
|              |                          |                                                                  |                                                                                    |         |  |  |  |  |
|              |                          |                                                                  | Case Study                                                                         |         |  |  |  |  |
|              |                          |                                                                  | 10/10                                                                              |         |  |  |  |  |
|              |                          |                                                                  |                                                                                    |         |  |  |  |  |
| 1            | 10.                      | Related Documentation                                            |                                                                                    |         |  |  |  |  |
| 1            | 10.1                     | Notes on any changes to case study or documents                  | E.g. 15.09.2012: Modified financial scale                                          |         |  |  |  |  |
| 1            | 10.2                     | Description of attachments                                       | E.g. Attachment1.doc: Time schedule                                                |         |  |  |  |  |
| 1            | 10.3                     | Useful documents                                                 | Add as many attachments as necessary by using the button below                     |         |  |  |  |  |
|              |                          |                                                                  | Ick here to attach a file                                                          |         |  |  |  |  |
|              |                          |                                                                  |                                                                                    |         |  |  |  |  |
|              |                          | Previous page                                                    |                                                                                    |         |  |  |  |  |
|              |                          |                                                                  | Submit                                                                             |         |  |  |  |  |
| lfi          | no chan                  | ge occurs following the save, please                             | reload the page.                                                                   |         |  |  |  |  |
|              |                          |                                                                  |                                                                                    |         |  |  |  |  |
|              |                          |                                                                  |                                                                                    |         |  |  |  |  |

7. Entries may be edited at any time, following steps 6 and 7 above.

8. Of course, if you have any questions or doubts, you may contact the ITU-D Study Group Secretariat at <u>devsg@itu.int</u>.